BEHEERCONSOLE > GEBRUIKERSBEHEER >

# Integratie met Okta SCIM

Weergeven in het Helpcentrum: https://bitwarden.com/help/okta-scim-integration/

## Integratie met Okta SCIM

System for cross-domain identity management (SCIM) kan worden gebruikt om leden en groepen in uw Bitwarden-organisatie automatisch te provisioneren en de-provisioneren.

## (i) Note

SCIM-integraties zijn beschikbaar voor **Enterprise-organisaties**. Teams organisaties, of klanten die geen SCIM-compatibele identity provider gebruiken, kunnen overwegen Directory Connector te gebruiken als een alternatieve manier van provisioning.

Dit artikel helpt u bij het configureren van een SCIM-integratie met Okta. Bij de configuratie wordt tegelijkertijd gewerkt met de Bitwardenwebkluis en Okta Admin Portal. We raden u aan om beide documenten bij de hand te hebben en de stappen uit te voeren in de volgorde waarin ze zijn beschreven.

### **Ondersteunde functies**

De volgende provisioningfuncties worden ondersteund door deze integratie:

- Push-gebruikers: Gebruikers in Okta die zijn toegewezen aan Bitwarden worden toegevoegd als gebruikers in Bitwarden.
- Gebruikers deactiveren: Wanneer gebruikers worden gedeactiveerd in Okta, worden ze ook gedeactiveerd in Bitwarden.
- Push groepen: Groepen en hun gebruikers in Okta kunnen worden gepusht naar Bitwarden.

#### (i) Note

Please note, Bitwarden does not support changing a user's email address once provisioned. Bitwarden also does not support changing a user's email address type, or using a type other than primary. The values entered for email and username should be the same. Learn more.

## **SCIM inschakelen**

#### (i) Note

Host je Bitwarden zelf? Zo ja, voer dan deze stappen uit om SCIM in te schakelen voor uw server voordat u verdergaat.

Om uw SCIM-integratie te starten, opent u de beheerconsole en navigeert u naar Instellingen → SCIM-provisioning:

| <b>D bit</b> warden                                                           |        | SCIM provisioning                                                                                                    | 000 | C  |   |
|-------------------------------------------------------------------------------|--------|----------------------------------------------------------------------------------------------------|-----|----|---|
| <ul> <li>ℬ My Organization</li> <li>Collections</li> <li>Ճ Members</li> </ul> | ~      | Automatically provision users and groups with your preferred identity provider via SCIM provisioning<br>C Enable SCIM<br>Set up your preferred identity provider by configuring the URL and SCIM API Key |     |    |   |
| 뿅 Groups                                                                      |        |                                                                                                    |     | Ō  |   |
|                                                                               | $\sim$ | SCIM API key                                                                                                    |     |    | 5 |
| Billing                                                                       | $\sim$ |                                                                                                    | 0   | 00 |   |
| ③ Settings                                                                    |        | This API key has access to manage users within your organization. It should be kept secret.                                                                                                    |     |    |   |
| Organization info                                                             |        | Save                                                                                                    |     |    |   |
| Policies                                                                      |        |                                                                                                    |     |    |   |
| Two-step login                                                                |        |                                                                                                    |     |    |   |
| Import data                                                                   |        |                                                                                                    |     |    |   |
| Export vault                                                                  |        |                                                                                                    |     |    |   |
| Domain verification                                                           | n      |                                                                                                    |     |    |   |
| Single sign-on                                                                |        |                                                                                                    |     |    |   |
| Device approvals                                                              |        |                                                                                                    |     |    |   |
| SCIM provisioning                                                             |        |                                                                                                    |     |    |   |
|                                                                               |        | SCIM-voorziening                                                                                                    |     |    |   |

Schakel het selectievakje Enable SCIM in en noteer uw SCIM URL en SCIM API Key. Je zult beide waarden in een latere stap moeten gebruiken.

## De Bitwarden-app toevoegen

Selecteer in het Okta Admin Portal **Applicaties** → **Applicaties** in de navigatie. Selecteer in het scherm Applicatie de knop **Bladeren door App Catalog** :

⑦ ==

## ≡ okta

Q Search...

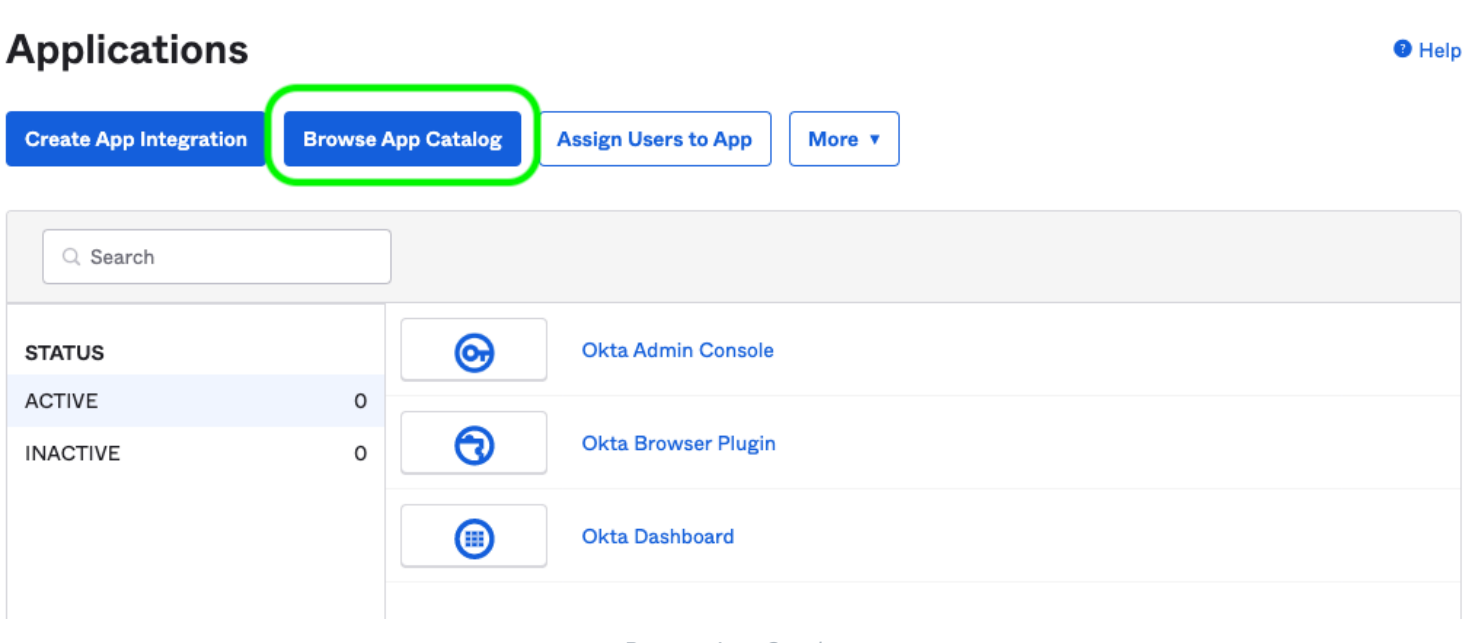

Browse App Catalog

Voer in de zoekbalk Bitwarden in en selecteer Bitwarden:

## **Browse App Integration Catalog**

Create New App

 $\sim$ 

| Use Case                    |      |                                                                             |              |
|-----------------------------|------|-----------------------------------------------------------------------------|--------------|
| All Integrations            | 7453 | Q Bitwarden                                                                 | $\bigotimes$ |
| Apps for Good               | 8    | POPULAR SEARCHES : Bookmark App SCIM 2.0 Test App Okta Org2Org Template App |              |
| Automation                  | 23   |                                                                             |              |
| Centralized Logging         | 11   | Rearden Commerce FSRS gov Awardees<br>SAML, SWA SWA                         |              |
| Directory and HR Sync       | 14   |                                                                             |              |
| Bot or Fraud Detection      | 2    | Aquacrmsottware Forward<br>SWA SWA SWA                                      |              |
| Identity Proofing           | 7    | Awardco                                                                     |              |
| Identity Governance and     | 5    | SAML                                                                        |              |
| Administration (IGA)        |      |                                                                             |              |
| Lifecycle Management        | 534  | See All Results →                                                           |              |
| Multi-factor Authentication | 22   | Martifleura Connectora COIM CAMI CAMA COIM                                  | _            |

Bitwarden Okta App

Selecteer de knop Integratie toevoegen om verder te gaan met de configuratie.

### Algemene instellingen

Geef de applicatie op het tabblad Algemene instellingen een uniek, Bitwarden-specifiek label. Schakel de opties Toepassingspictogram niet weergeven aan gebruikers en Toepassingspictogram niet weergeven in Okta Mobile App in en selecteer Gereed.

### **Bepaling instellen**

#### Instellingen voor provisioning

Open het tabblad Provisioning en selecteer de knop Configureer API-integratie .

Zodra Okta is geselecteerd, worden er enkele opties weergegeven die u kunt configureren:

| Sioning       Import       Assignments       Push Group         Import       Bitwarden: Configuration Gui       Provisioning Certification: Okt         This provisioning integration is       Contact partner support: https://doi.org/10.1016/j.j.j.j.j.j.j.j.j.j.j.j.j.j.j.j.j.j.j. | nide<br>ta Verified<br>is partner-built by Bitwarden<br>is://bitwarden.com/contact/       |
|----------------------------------------------------------------------------------------------------|-------------------------------------------------------------------------------------------|
| <ul> <li>Bitwarden: Configuration Gui</li> <li>Provisioning Certification: Okt</li> <li>This provisioning integration is</li> <li>Contact partner support: https</li> </ul>                                                                                                    | ta Verified<br>is partner-built by Bitwarden<br>is://bitwarden.com/contact/<br>Canc       |
| <ul> <li>Bitwarden: Configuration Guid</li> <li>Provisioning Certification: Okt</li> <li>This provisioning integration is</li> <li>Contact partner support: https</li> </ul> ✓ Enable API integration                                                                                  | iide<br>ta Verified<br>s partner-built by Bitwarden<br>s://bitwarden.com/contact/<br>Canc |
| Enter your Bitwarden credentials to enab                                                                                                    | ble user import and provisioning features.                                                |
| Base URL                                                                                                    | https://scim.bitwarden.com/v2/6f012726-bff2-455b-a4ab-ac6                                 |
| API Token                                                                                                    | •••••                                                                                     |
|                                                                                                    | Test API Credentials                                                                      |
|                                                                                                    | Base URL<br>API Token                                                                     |

1. Schakel het selectievakje API-integratie inschakelen in.

2. Voer in het veld Base URL uw SCIM URL in, die u kunt vinden op het scherm SCIM Provisioning(meer informatie).

3. Voer in het veld API Token uw SCIM API Key in(meer informatie).

Zodra je klaar bent, gebruik je de Test API Credentials knop om je configuratie te testen. Als de test slaagt, selecteer je de knop Opslaan.

### **Provisioning-acties instellen**

Selecteer in het scherm **Provisioning** → **To App** de knop **Edit** :

| B              | itwarden SCIM                                                                                                    |                          |
|----------------|----------------------------------------------------------------------------------------------------|--------------------------|
|                | ctive - I View Logs Monitor Imports                                                                                                    |                          |
| General Mobile | Provisioning Import Assignments Push Groups                                                                                                    |                          |
| Settings       |                                                                                                    |                          |
| о Арр          | okta → U                                                                                                    |                          |
| o Okta         |                                                                                                    |                          |
| ntegration     | Provisioning to App                                                                                                    | Cancel                   |
|                | Create Users                                                                                                    | 🗹 Enable                 |
|                | Creates or links a user in Bitwarden when assigning the app to a user in Okta.                                                                            |                          |
|                | The default username used to create accounts is set to Okta username.                                                                                     |                          |
|                | Deactivate Users                                                                                                    | 🕑 Enable                 |
|                | Deactivates a user's Bitwarden account when it is unassigned in Okta or their Okta account can be reactivated if the app is reassigned to a user in Okta. | is deactivated. Accounts |
|                |                                                                                                    |                          |
|                |                                                                                                    | Save                     |
|                |                                                                                                    |                          |

Provisioning To App

Schakel ten minste Gebruikers maken en Gebruikers deactiveren in. Selecteer Opslaan als je klaar bent.

## Opdrachten

Open het tabblad **Toewijzingen** en gebruik het vervolgkeuzemenu Toewijzen om personen of groepen toe te wijzen aan de applicatie. Toegewezen gebruikers en groepen krijgen automatisch een uitnodiging. Afhankelijk van je workflow kan het nodig zijn om het **Push Groups** tabblad te gebruiken om de groep provisioning te triggeren zodra ze zijn toegewezen.

## Onboarding van gebruikers voltooien

Nu je gebruikers zijn voorzien, ontvangen ze uitnodigingen om lid te worden van de organisatie. Instrueer je gebruikers om de uitnodiging te accepteren en bevestig ze daarna aan de organisatie.

### (i) Note

The Invite  $\rightarrow$  Accept  $\rightarrow$  Confirm workflow facilitates the decryption key handshake that allows users to securely access organization vault data.